# 广西工业职业技术学院 VPN 使用手册

## (Windows 版本)

#### 第一步:

打开 IE 浏览器(也可以用其他浏览器),在地址栏上输入 https://vpn.gxic.net 后回车。

| ← → A https://vpn.gxic.net  |                          | ▼ → 搜索 |
|-----------------------------|--------------------------|--------|
| A Ad-Aware SecureSearch × 🖸 |                          |        |
| 🚖 📕 desktop ini 🕶           |                          |        |
| 在地址栏上输入 <b>https://vpn.</b> | gxic.net后回车。             |        |
|                             | <u>Web</u> Images Videos | Search |

Search safely. Find the best results.

浏览器会提示告警"此站点不安全", 这里以 IE 浏览器为例(其他浏览器也是类型方式),点击"详细信息"

| ← → Ø https://vpn.gxic.net/ |  |
|-----------------------------|--|
| 此站点不安全 × 1                  |  |
| 👍 📱 desktop ini 🕶           |  |

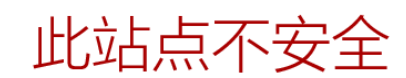

这可能意味着,有人正在尝试欺骗你或窃取你发送到服务器的任何信息。你应该立即关闭此站点。

ঔ 关闭此标签页
③ 详细信息
1

#### 再点击"转到此网页(不推荐)"

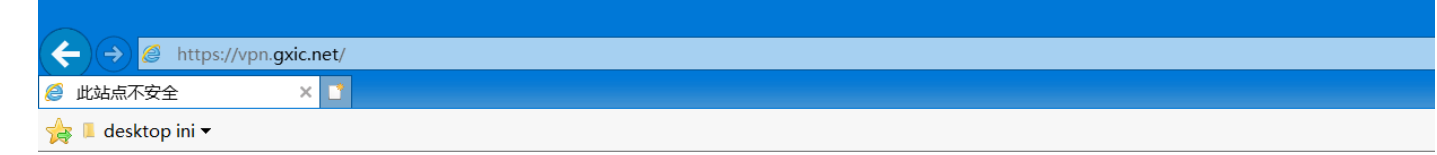

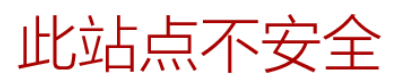

这可能意味着,有人正在尝试欺骗你或窃取你发送到服务器的任何信息。你应该立即关闭此站点。

🥑 关闭此标签页

● 详细信息

你的电脑不信任此网站的安全证书。 该网站的安全证书中的主机名与你正在尝试访问的网站不同。

错误代码: DLG\_FLAGS\_INVALID\_CA DLG\_FLAGS\_SEC\_CERT\_CN\_INVALID

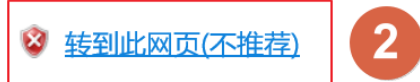

#### 第二步:

点击后跳转到此界面,如果设备之前没有下载客户端,此 时会提示您下载 VPN 登陆客户端,测试电脑是 Windows 系 统,选择选择 Windows 版本。

| De https://vpn.gxic.net/portal/#!/login                                                                                                    |                                                        | ▼ ⑦ 搜索                         |
|----------------------------------------------------------------------------------------------------|--------------------------------------------------------|--------------------------------|
| i desktop ini ▼                                                                                                    |                                                        |                                |
|                                                                                                    |                                                        |                                |
| ①   ①   ①   ○   ○   ○   ○   ○   ○   ○   ○   ○   ○   ○   ○   ○   ○   ○   ○   ○   ○   ○   ○   ○   ○   ○   ○   ○   ○   ○   ○   ○   ○   ○   ○   ○   ○   ○   ○   ○   ○   ○   ○   ○   ○   ○   ○   ○   ○   ○   ○   ○   ○   ○   ○   ○   ○   ○   ○   ○   ○   ○   ○   ○   ○   ○   ○   ○   ○   ○   ○   ○   ○   ○   ○   ○   ○   ○   ○   ○   ○   ○   ○   ○   ○   ○   ○   ○   ○   ○   ○   ○   ○   ○   ○   ○   ○   ○   ○   ○   ○   ○   ○   ○   ○   ○   ○   ○   ○   ○   ○   ○   ○   ○   ○   ○   ○   ○   ○ |                                                        |                                |
|                                                                                                    | 具他平台下载地址<br>1 Windows Mac Linux Android                | 通到问题?<br>iOS                   |
| 要运行或保存来自 vpn.gxic.m<br>《 这种类型的文件可能会能                                                                                                    | et 的 EasyConnectInstaller.exe (28.4 MB) 吗?<br>5吉你的计算机。 | 下载客户端<br>3 运行(R) 保存(S) ▼ 取消(C) |

如有该提示框弹出的话,点击"运行",如没有略过。

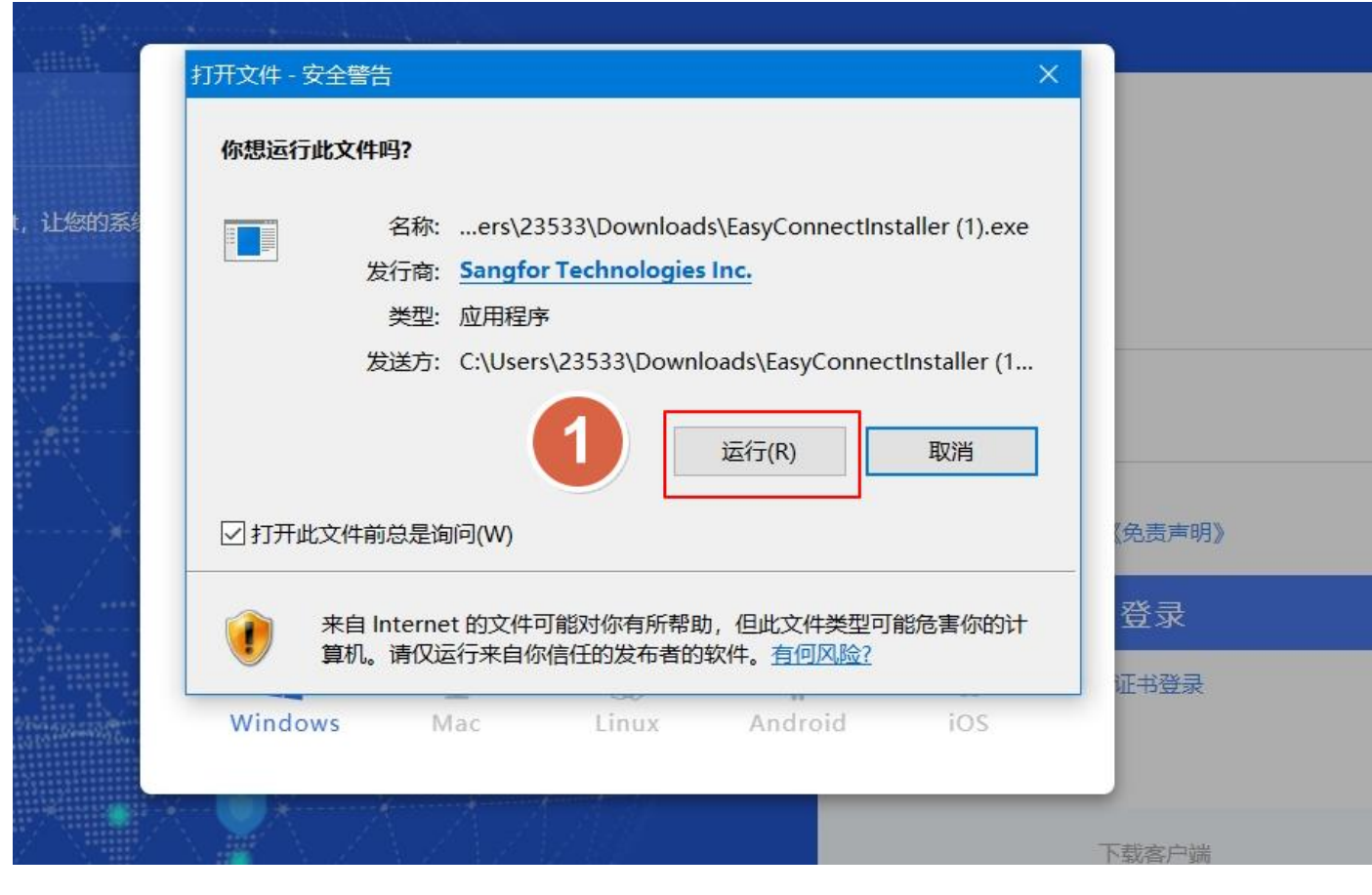

点击"同意"

#### S EASY CONNECT

根据国家相关法律规定,在使用该产品之前,需要您同意《免责声明》条款内容。

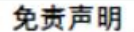

本声明将会向您介绍深信服产品(EasyConnect)对个人用户数据的保护与使用措施, 在使用本产品的所有功能之前,请您务必仔细阅读本声明,并在确认充分理解并同意后使用 我们的产品或服务。您可以选择不使用本产品,一旦您开始使用深信服产品或服务,即表示 您已充分理解并同意本声明。

#### 一、关于本产品

EasyConnect(简称EC)为深信服科技股份有限公司(以下简称"深信服")研究开发的 SSLVPN客户端产品,致力于为用户提供更安全、更易用的远程接入解决方案。

#### 二、信息收集

1.您已知悉并同意,为了向您提供本产品的基础功能或部分附加功能,EasyConnect需要 收集用户的设备信息、数据包、账户等信息并调用部分移动设备权限。具体如下: 1.1程序日志收集:为处理程序运行异常、BUG,保证程序运行稳定,EC将对程序运行的、

同意

不同意

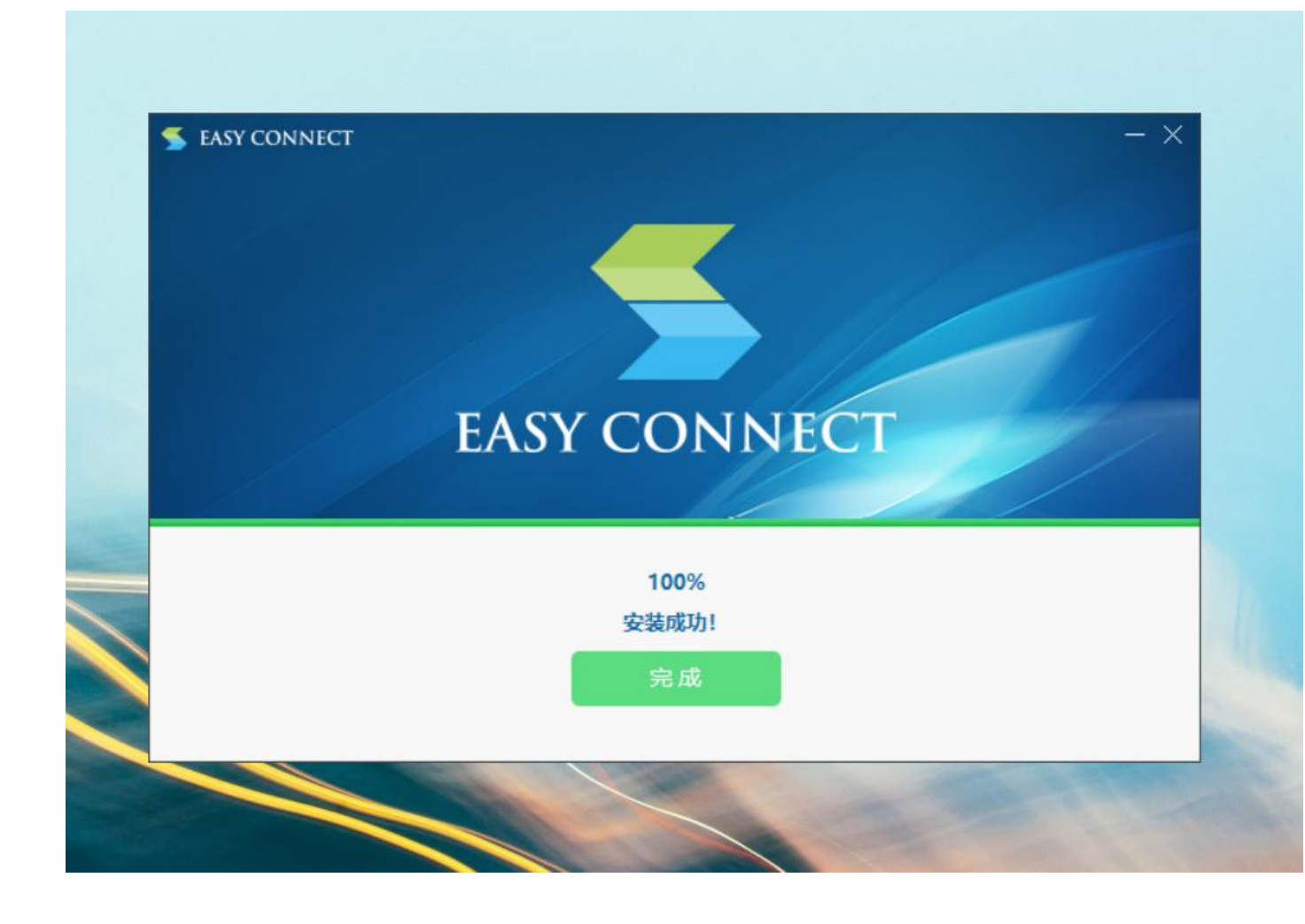

#### 第三步:

此时在桌面出现 VPN 的客户端快捷方式,双击打开(后续登陆 VPN 只需打开桌面的 VPN 客户端的快捷方式即可)。

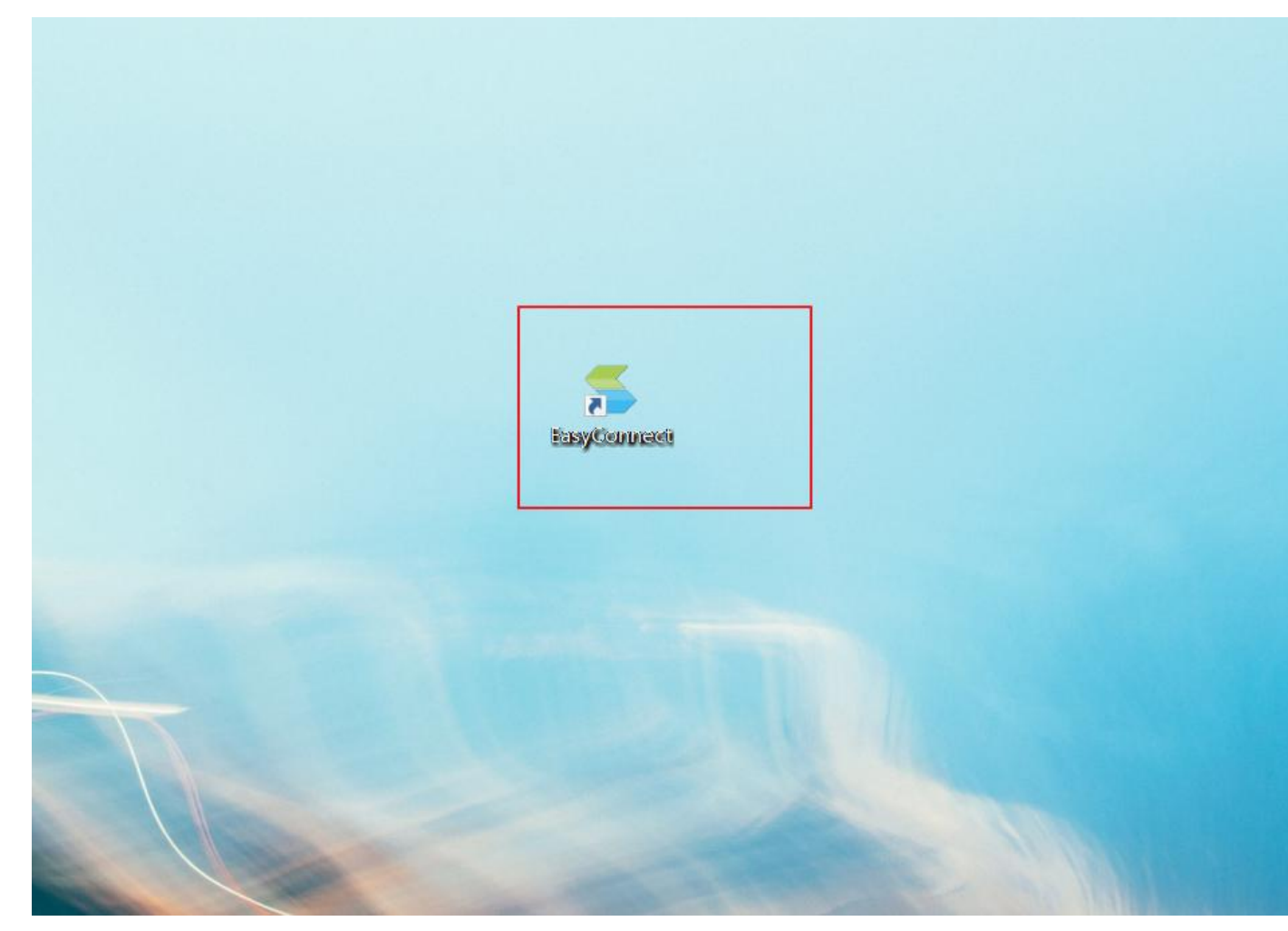

打开 VPN 客户端后, 在地址栏输入 <u>https://vpn.gxic.net</u> 点击第二步的箭头。

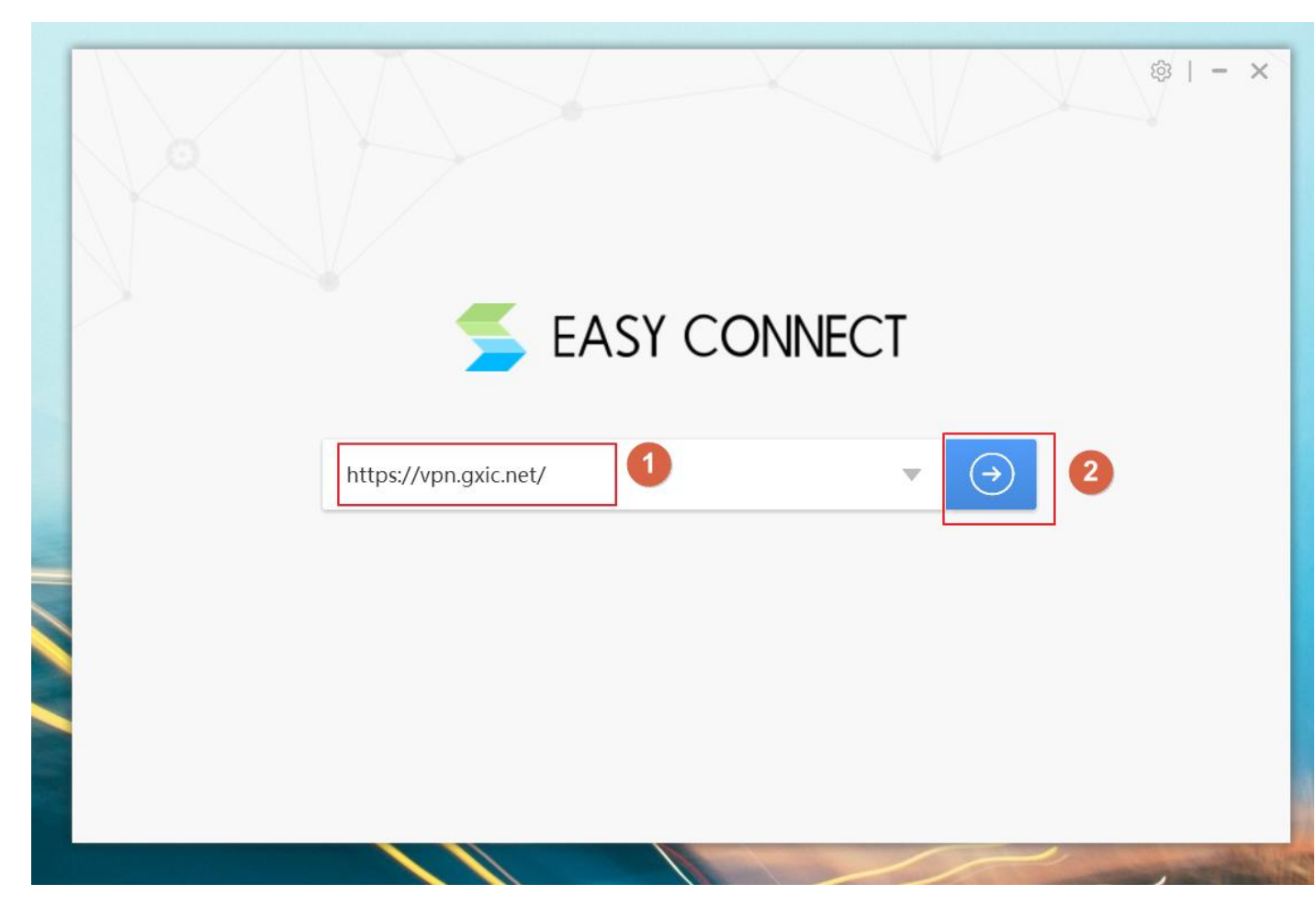

初始化中, 稍等。

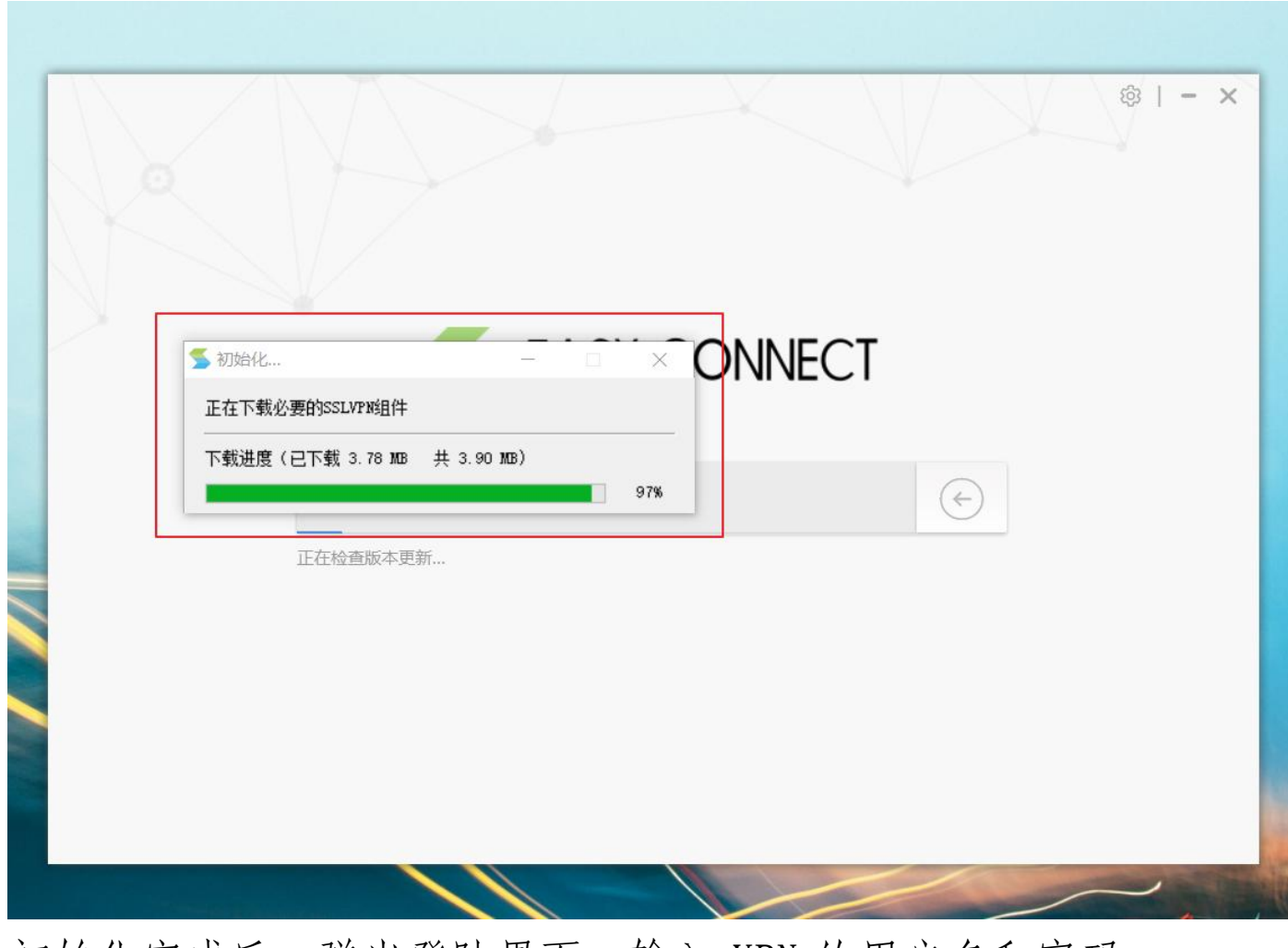

初始化完成后,弹出登陆界面,输入 VPN 的用户名和密码 后,点击登陆即可。

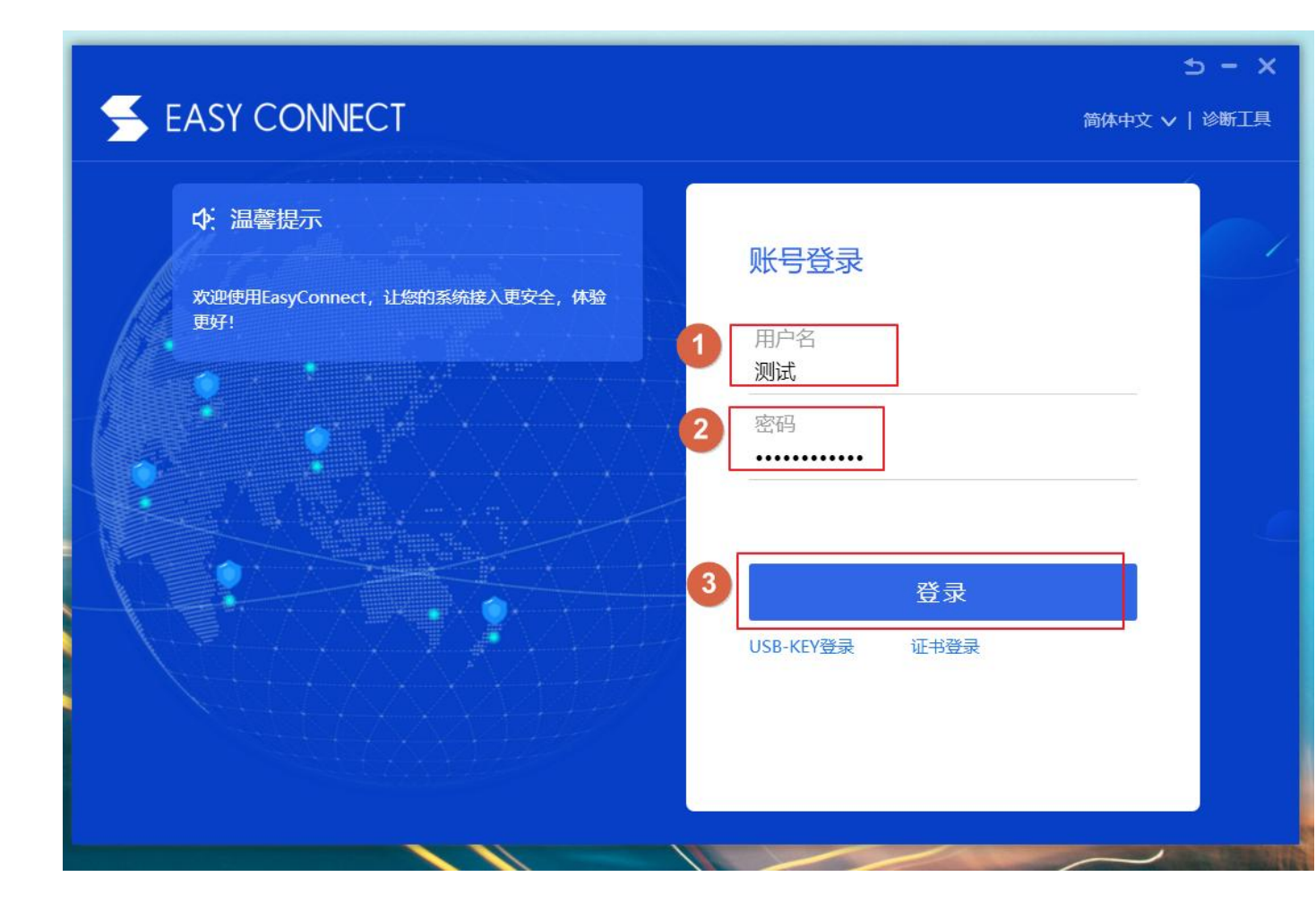

在用户名和密码无误后,成功登陆 VPN。此时打开电脑浏 览器,输入相应的地址便可以访问学校的内网资源。

# 广西工业职业技术学院 VPN 使用手册 (Android/iphone 手机、平板)

#### Android 版本:

第一步:

下载 VPN 客户端

打开手机应用市场,搜索 Easy Connect 并下载安装 APP。

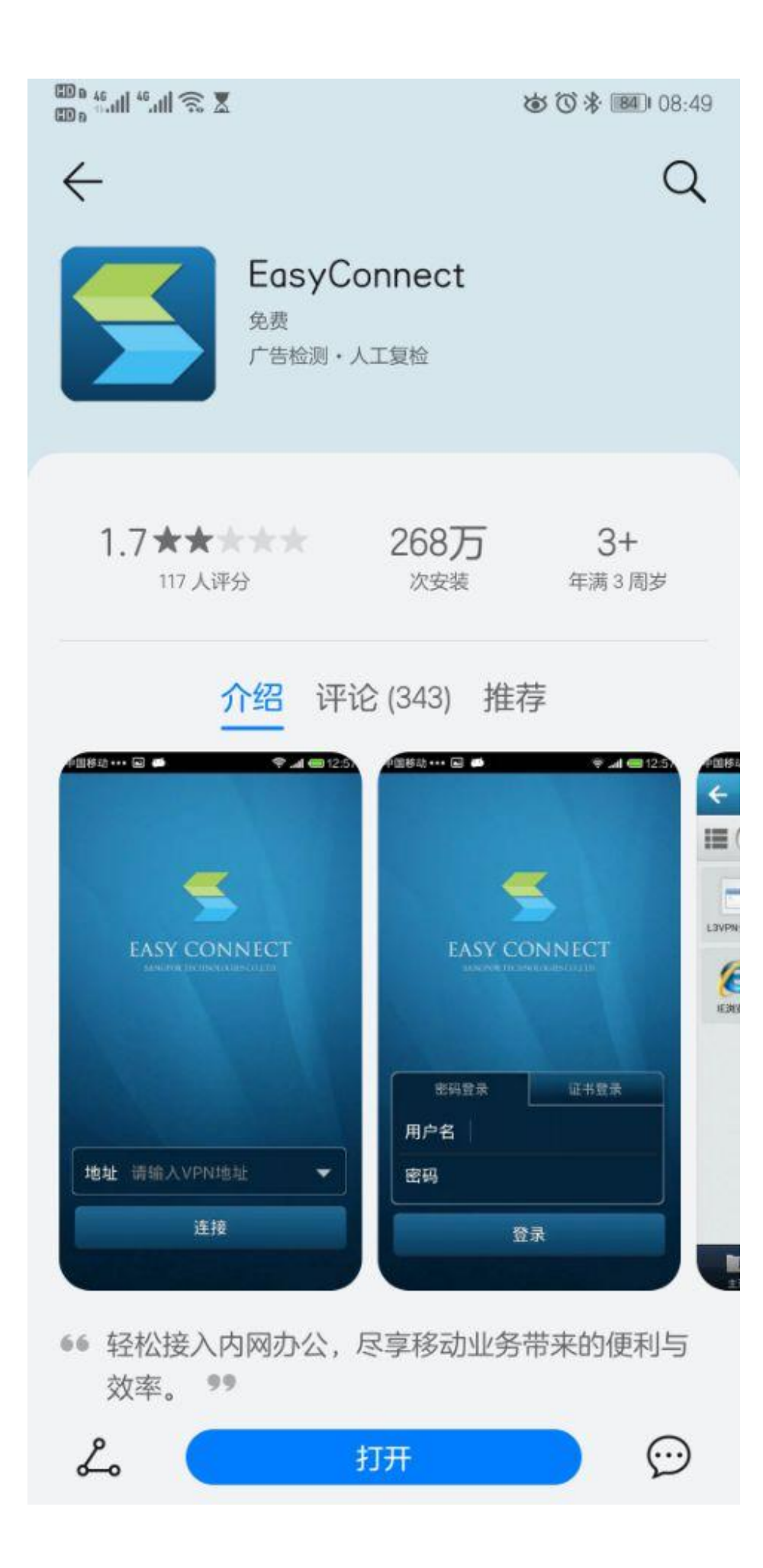

## 打开 APP, 地址栏上输入 <u>https://vpn.gxic.net/</u>, 输 入完成后点击"连接"

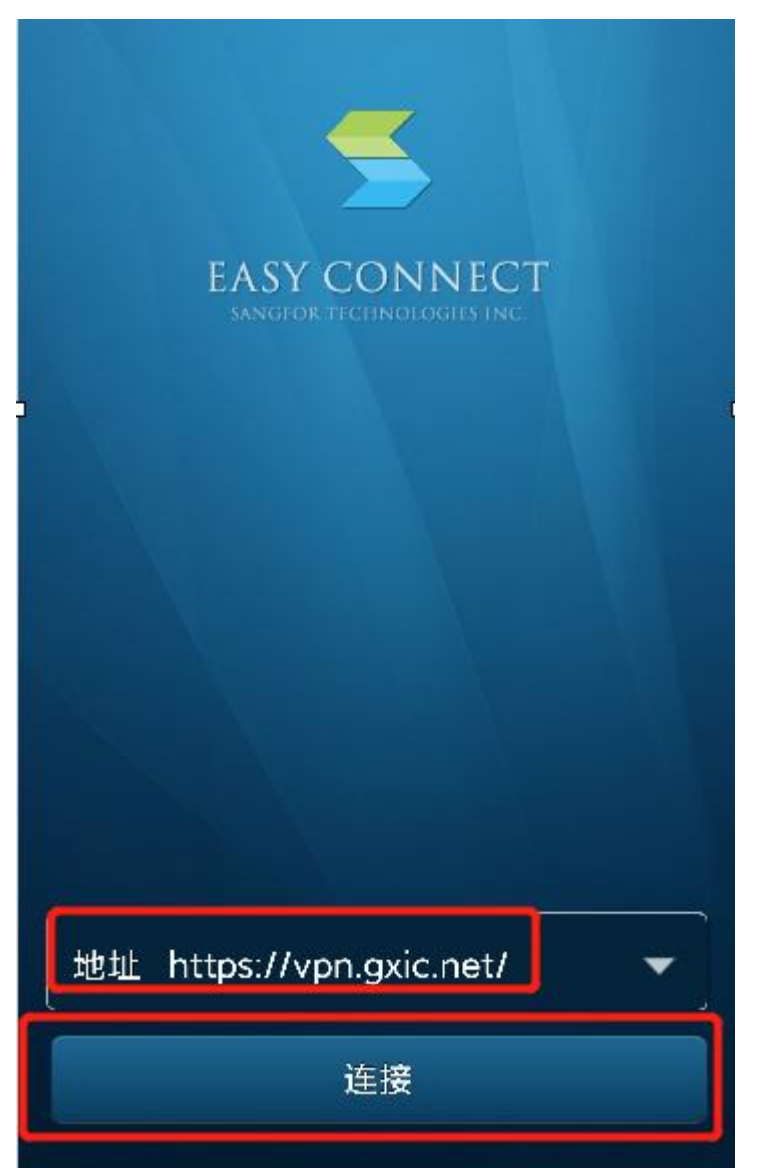

连接成功后,输入 VPN 用户名和密码,输入完成后点击"连接"

|     | EASY CC<br>SANGFOR TECH | DNNECT<br>NOLOGIES INC. |
|-----|-------------------------|-------------------------|
| e   | 码登录                     | 证书登录                    |
| 用户名 | 测试                      |                         |
| 密码  | •••••                   | ••••                    |
| 登录  |                         |                         |
|     |                         |                         |

输入用户名和密码,点击"确定"。

#### 第二步:

用户名、密码验证成功后打开**手机浏览器**,在地址栏输入 相应的地址便可以访问学校的内网资源。 IOS 版本:

第一步:

用微信扫一扫或直接到 App Store 上搜索 Easyconnect 进行下载:

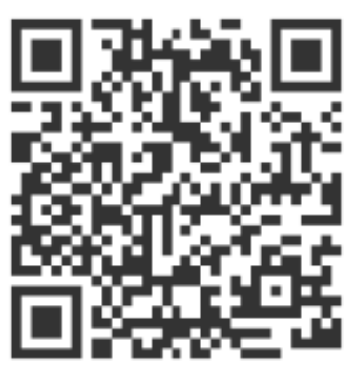

For iOS

或在App Store中搜索EasyConnect下载

通过微信扫一扫二维码后,弹出跳转弹出,点击"允许"

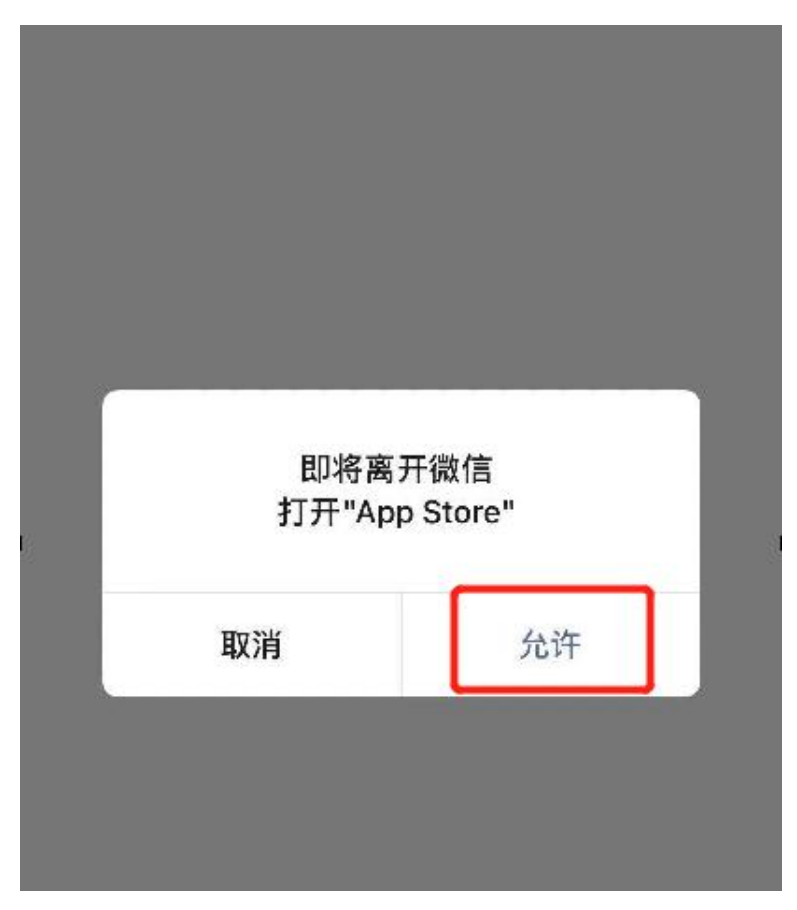

跳转到 App Store 后,点击"获取"

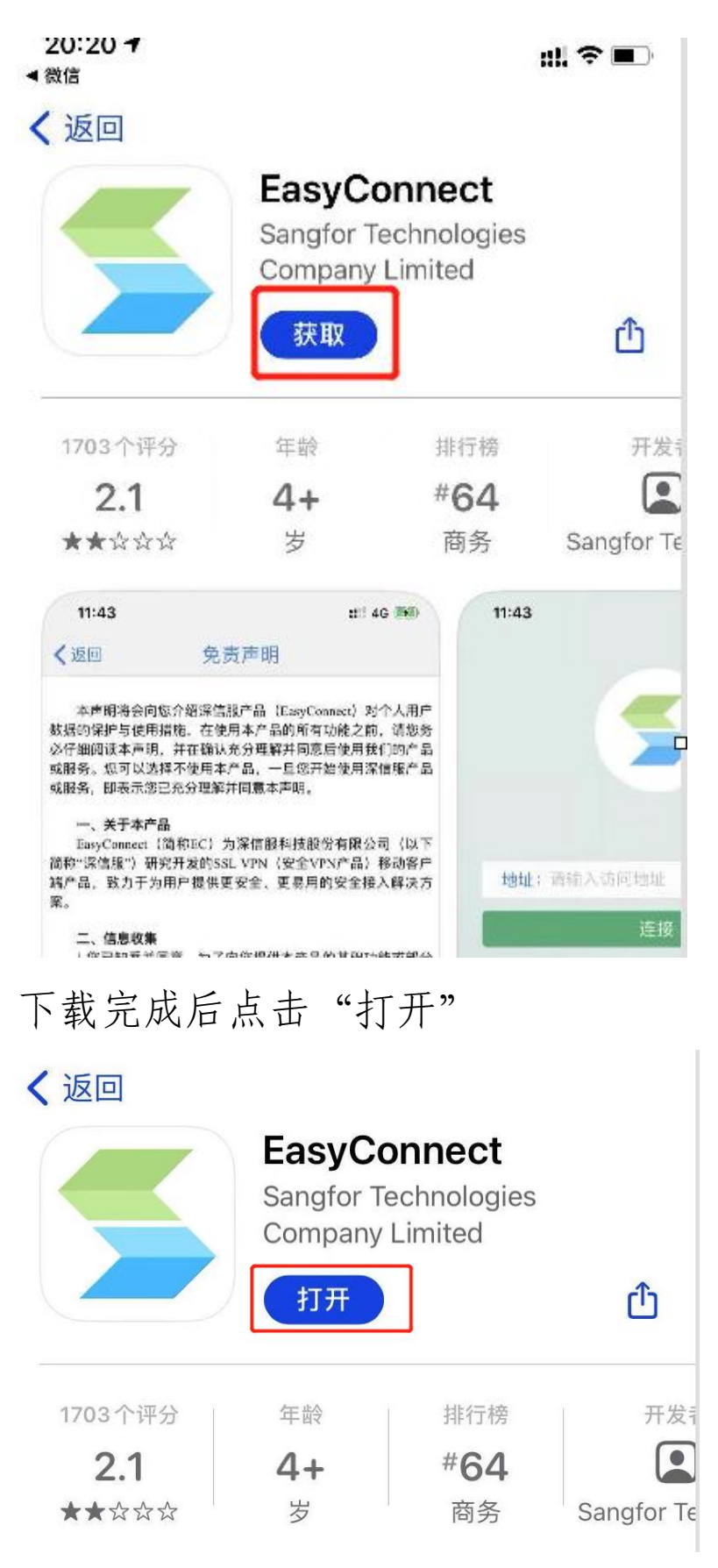

打开 VPN 客户端在地址栏上输入 https://vpn.gxic.net/

### 并点击"连接"

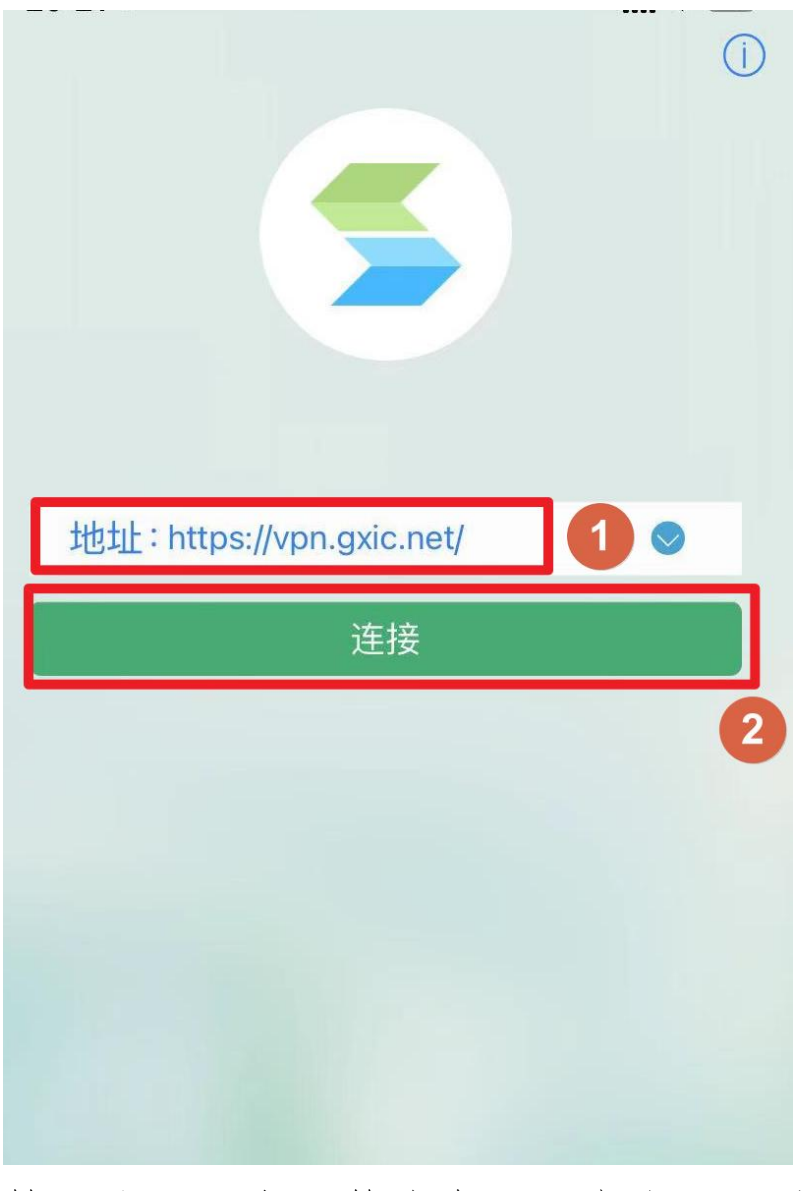

## 输入账号、密码等信息后,点击"登陆"

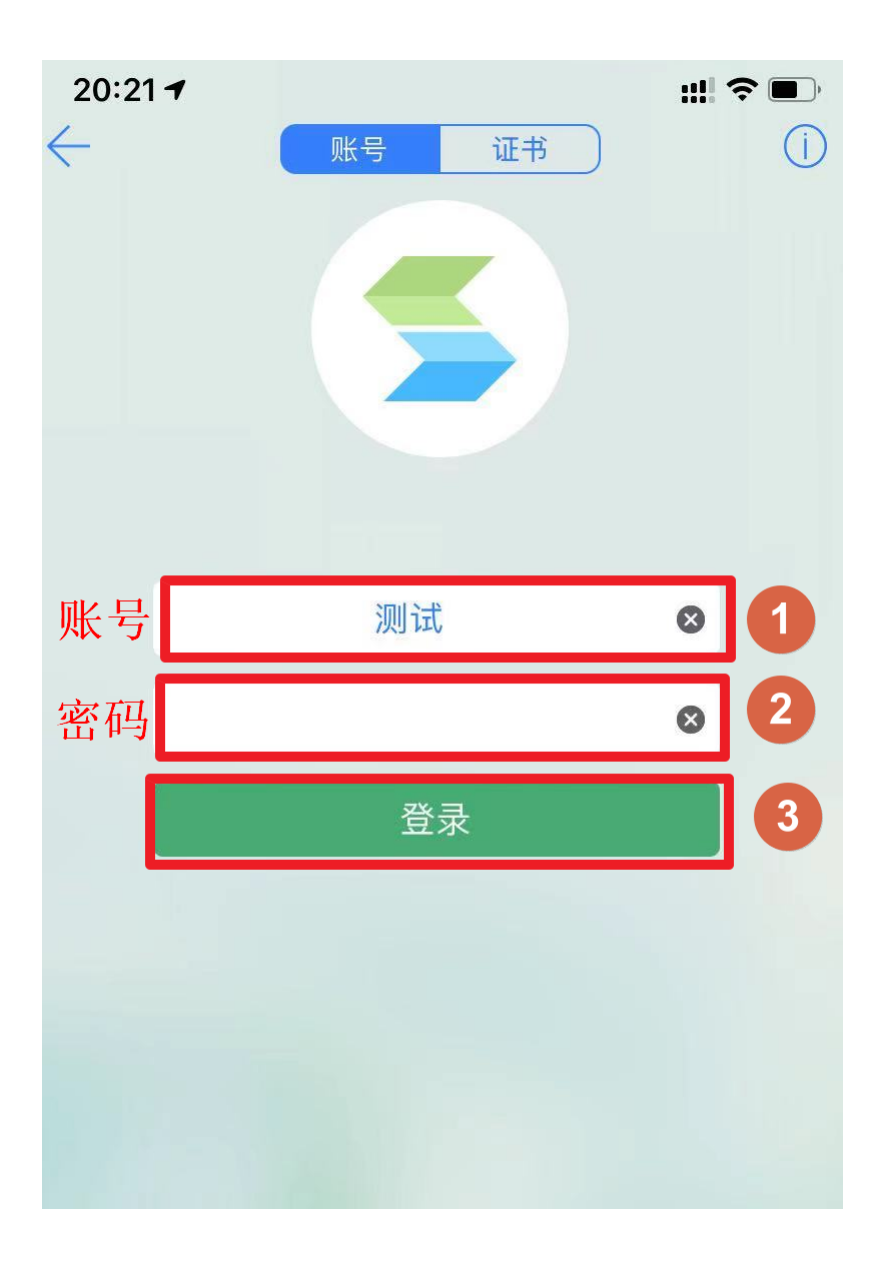

第二步:

登录成功后打开手机浏览器,在地址栏上输入相应的地址便可以访问学校的内网资源。